Om een leerling ziek te melden in de Magister APP, klik je op de drie streepjes om het menu te openen. Kies vervolgens voor 'Aanwezigheid'.

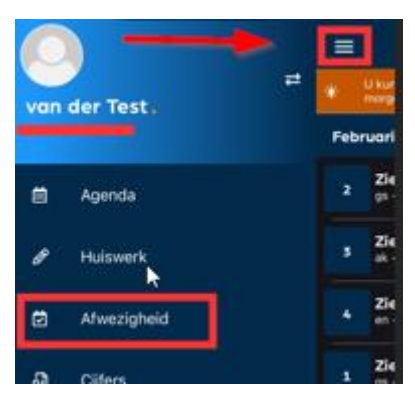

In dit scherm zie je de gegevens van eerdere meldingen en vind je rechtsonder de knop 'Melden'.

Wanneer je hierop klikt, verschijnt er een scherm waarin je kunt aangeven vanaf wanneer de leerling ziekgemeld moet worden (vandaag of morgen) en kun je een eventuele opmerking toevoegen. Klik daarna op 'Melden' om de ziekmelding door te voeren.

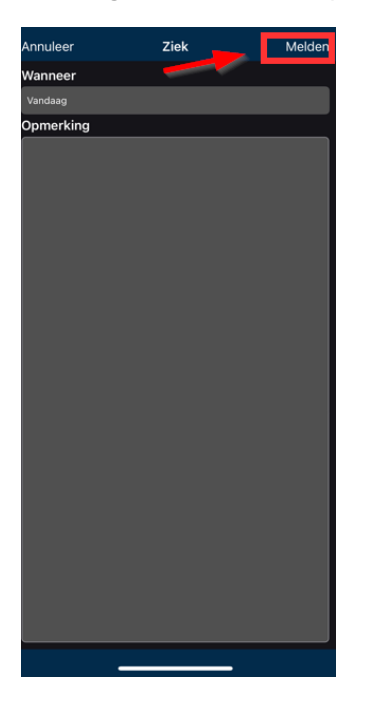